## **SETTING UP A NEW FUND in FMS6**

A new fund may be required when a school wants to differentiate costs and produce separate reports for an area of spend. It is recommended that a Hub School receiving funding for Extended Schools, holding funds to be redistributed to other schools, should set up Fund 03.

### **CREATING A NEW FUND**

0 Tools

0

General Ledger Set up 0

| Tab 1 - 'Fund Code                                                                             | s'                                                                                                    | Click on plus sign                                                                  |
|------------------------------------------------------------------------------------------------|----------------------------------------------------------------------------------------------------|-------------------------------------------------------------------------------------|
| 望 John Penrose - STMS FMS Module<br>Focus Edit Reports Tools Window Help<br>原理 《 原語 原語 (思想 ? ) |                                                                                                    |                                                                                     |
| General Ledger Sett<br>S. C/Cente Ledger<br>1: Fund Codes                                      | p<br>inks 7: Central Ledger Links 9: CFR M<br>2: Cost Centres 3: Profile Models<br>Code Ledger Description<br>81 FD03 Consolidated fund | Isprings 9: ePro-turement Templates<br>4: Ledger Groups 5: Ledger Codes<br>LEA Code |
| Save                                                                                           |                                                                                                    | Concel Help                                                                         |

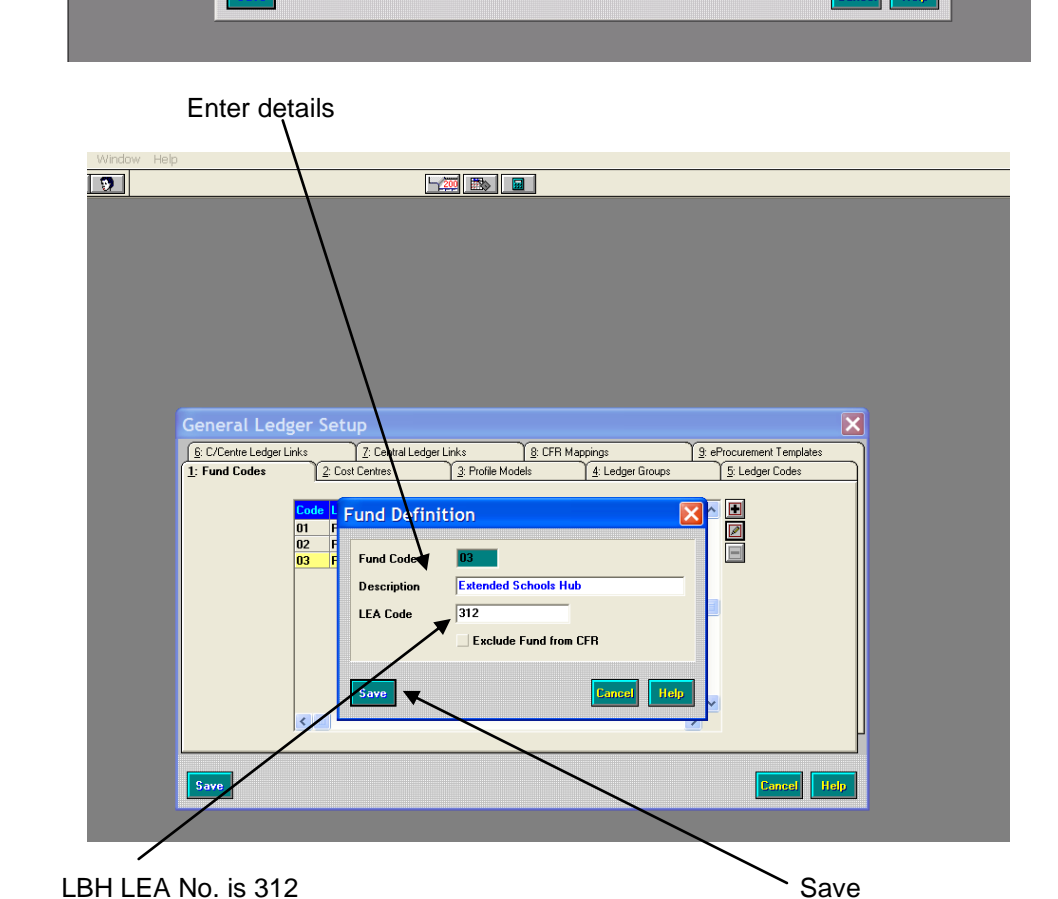

# **ALTERNATIVELY CHANGING THE NAME OF EXISTING FUND**

Click on edit sign

- $\circ \quad \text{Tools}$
- o General Ledger Set up
- Tab 1 Fund Codes

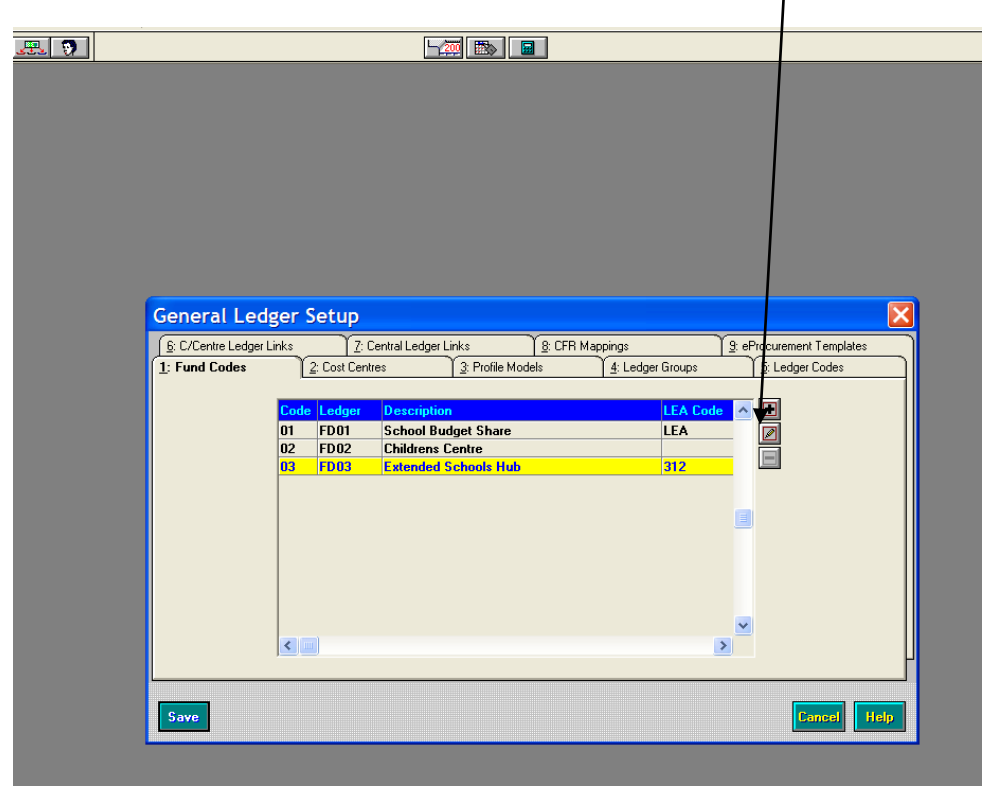

#### Overtype name to 'Extended Schools Hub'

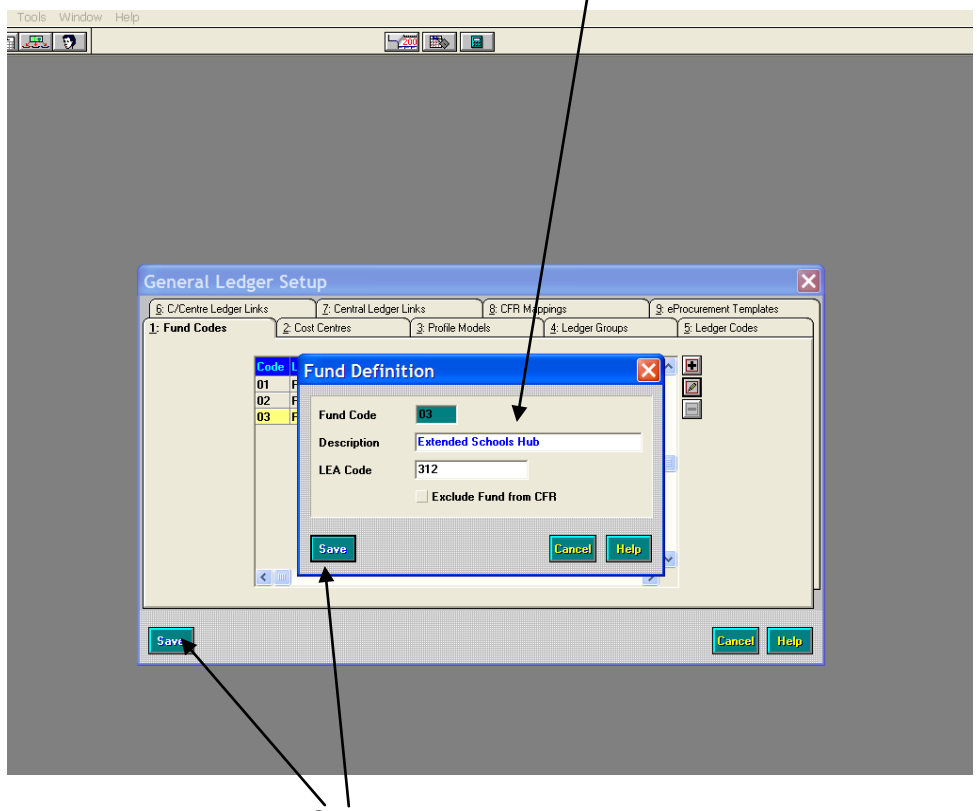

# **CREATING EXTENDED SCHOOLS COST CENTRES**

Collaboratives should be able to monitor their Extended Services by creating separate income and expenditure cost centres within Fund 01. Any Extended Schools Capital should already be grouped within their Capital Cost Centre Grouping.

Extended Schools income / expenditure, revenue / capital should be recorded under cost centres identified by this name. If you do not already have separately identified cost centres then new Cost Centres should be set up by Collaborative Schools receiving Revenue funds from the Hubs. Hub schools using Fund 03 should also set up separate cost centres for income / expenditure and revenue / capital funding received. All Schools should set up two Cost Centres, one for Expenditure and one for Income (not within any groups but just as stand alone Cost Centres).

- o Tools
- General Ledger Set up 0 Tab 2 - 'Cost Centres' 0 Highlight 'All Cost Centres' on the Top Click on paper sign 0 9 General Ledger Setup 
   B: C/Centre Ledger Links
   Z: Central Ledger Links

   1: Fund Codes
   2: Cost Centres
   3: Profile Models
   1<u>8</u>: CF 9: eProcurement Temp 4: Ledger Groups 5: Ledger Code: Le All Cost Centres ⊢© 1. Staff COST GROUP DETAILS - 1. Staff - 2. Premises - 3. Curriculum - 4. Central - 5. Income - Capital Description All Cost Centres Cancel Help

| ts Tools Window Help                                                               |  |
|------------------------------------------------------------------------------------|--|
|                                                                                    |  |
|                                                                                    |  |
|                                                                                    |  |
|                                                                                    |  |
|                                                                                    |  |
|                                                                                    |  |
|                                                                                    |  |
|                                                                                    |  |
|                                                                                    |  |
|                                                                                    |  |
| General Ledger Setun                                                               |  |
|                                                                                    |  |
| S C/Cenre Edger Links C/Cenra Ledger Links S C/FH Mappings S erfocument i tempares |  |
| Cost Centre Definition                                                             |  |
|                                                                                    |  |
| -0 2. Prer Code 600                                                                |  |
| - 3. Curri                                                                         |  |
|                                                                                    |  |
| Capita Abbreviation Ext Sch Exp                                                    |  |
|                                                                                    |  |
| Holder                                                                             |  |
| Threshold 100 Z 🗹 Check Spending                                                   |  |
|                                                                                    |  |
|                                                                                    |  |
| Save Continue [Save & Continue]                                                    |  |
|                                                                                    |  |
| Save Cancel Help                                                                   |  |
|                                                                                    |  |
|                                                                                    |  |
|                                                                                    |  |

Fill in details, you can choose a cost centre code to suit your school. We recommend you set up two Cost Centres, one for Expenditure.

| Sav | /e                          |                          |                     |                           |      |
|-----|-----------------------------|--------------------------|---------------------|---------------------------|------|
| . 🦻 |                             |                          | <b></b>             |                           |      |
|     |                             |                          |                     |                           |      |
|     |                             |                          |                     |                           |      |
|     |                             |                          |                     |                           |      |
|     |                             |                          |                     |                           |      |
|     |                             |                          |                     |                           |      |
|     |                             |                          |                     |                           |      |
|     |                             |                          |                     |                           |      |
|     | Conoral Lodger 9            | otup                     |                     |                           |      |
|     | B: C/Centre Ledger Links    | 7: Central Ledger Links  | A: CEB Mappings     | 9: eProcurement Templates |      |
|     | 1: Fund Codes               | Cost Costa Definitio     | - g. crittinoppingo | 5: Ledger Codes           |      |
|     | L@All Cost (                | Cost Centre Derinitio    | n                   |                           |      |
|     | - 1. Staff<br>- 2. Pren     | Code 601                 |                     |                           |      |
|     | - 🗅 3. Curri<br>- 🗅 4. Cent | Description Ext Sch Baye | nue Inc             |                           |      |
|     | - 5. Inco                   | Description Exc Sch neve |                     |                           |      |
|     | Ext Scl                     | Abbreviation Ext Sch Inc |                     |                           |      |
|     |                             | Holder                   |                     |                           |      |
|     |                             | hreshold 100 %           | ✓ Check S           | pending                   |      |
|     |                             |                          |                     |                           |      |
|     |                             | Save Save & Continue     | Cancel              | Help                      |      |
|     |                             |                          |                     |                           |      |
|     | Save                        |                          |                     | Cancel                    | Help |
|     |                             |                          |                     |                           |      |
|     |                             |                          |                     |                           |      |

And, one for Income. Fill in details, again you can choose a cost centre code to suit your school.

o Save

These will then sit like this:

| Focus Edit Reports Tools Window He |                                                                                                    |     |
|------------------------------------|----------------------------------------------------------------------------------------------------|-----|
|                                    |                                                                                                    | ?   |
|                                    |                                                                                                    |     |
|                                    | Sc/Centre Ledger Links     Z: Centra Ledger Links     Sc CFR Mappings     Se eProcurement Templates                                                                                                    |     |
|                                    | All Cost Centres     All Staff     All Staff     All Staff     All Staff     All Staff     All Staff     All Cost Centres     All Cost Centres     All Cost Centres     All Cost Centres     All Cost Centres     All Cost Centres     All Cost Centres     All Cost Centres | l   |
|                                    | Save Cancel Help                                                                                                    |     |
|                                    |                                                                                                    |     |
|                                    |                                                                                                    | 100 |

Please note that Capital Extended Schools Cost Centre should be set up within the Capital Group and Reports generated as part of your normal Cumulative Expense Analysis for Capital Monitoring Returns.

### LINKING LEDGER CODES TO A NEW FUND

Please see Appendix A for the Ledger Code List.

- $\circ$  Tools
- General Ledger Set up
  Tab 5 'Ledger Codes'

| <ul> <li>Scroll down to select</li> </ul>                                                 | the correct Ledger                                                                                                    | Code                                                                                                    | Cl                 | ick on Edit bu        | tton   |
|-------------------------------------------------------------------------------------------|----------------------------------------------------------------------------------------------------|----------------------------------------------------------------------------------------------------|--------------------|-----------------------|--------|
| for Extended Schools                                                                      | 5                                                                                                    |                                                                                                    | ad)                | encil icon)           |        |
| 📕 John Penrose - SIMS FMS Module                                                          | -                                                                                                    |                                                                                                    | <u>u</u>           |                       | _ 8 ×  |
| Focus Edit Reports Tools Window Help                                                      |                                                                                                    |                                                                                                    |                    | _/                    |        |
|                                                                                           |                                                                                                    |                                                                                                    |                    | /                     | ?      |
| General Ledger Setup<br>(S: C/Centre Ledger Links<br>1: Fund Codes<br>Looking for<br>Save | Z: Central Ledger Links       E         2: Cost Centres       3: Profile Models         Image: Code       Description         A209       Pupils public transport         A211       Car allowance         A213       Direct transport costs         A214       Car allowance         A215       Contract transport         A217       Transport insurance         A220       Consumables - curriculum         A223       Photocopying & printing - c         A224       Equipment - curriculum         A224       Equipment - curriculum | : CFR Mappings<br>4: Ledger Group<br>Cedger Type<br>EX<br>EX<br>EX<br>EX<br>EX<br>EX<br>EX<br>EX<br>EX<br>EX | SeProcurrient Ten  | xi<br>splates<br>odes |        |
|                                                                                           |                                                                                                    |                                                                                                    |                    | 2007/                 | 08 (1) |
| 🏽 🕄 🛃 🥭 🐨 🖉 🗟 🖏 👋 🕅                                                                       | ovell GroupWise 🐺 SIM5_Server                                                                                                    | SIMS FMS Module                                                                                              | Setting up a new f | Ŷ⋣≶N₽⊠⊇Ų              | 10:07  |

| John Penrose - SIMS FMS Module       |                       |                                  | <u>_@×</u>  |
|--------------------------------------|-----------------------|----------------------------------|-------------|
| Focus Ealt Reports Tools Window Help |                       |                                  | 2           |
|                                      |                       |                                  |             |
|                                      |                       |                                  |             |
|                                      |                       |                                  |             |
|                                      | adaer Code Definition |                                  | 1           |
| General Ledger :                     | Edger Code Demilition |                                  | ×           |
| <u><u>B</u>: C/Centre Lec</u>        | Ledger Type           | Expenditure                      | emplates    |
| <u>1: Fund Codes</u>                 | Code                  | A220                             | Codes       |
| L                                    | Description           | Consumables - curriculum         |             |
|                                      | Ledaer Group          | Educational Supplies & Service   |             |
|                                      |                       |                                  |             |
|                                      | Short Code            | A220                             |             |
|                                      | Normal Profile        | Manual Entry                     |             |
|                                      | Normal VAT            | S VAT expenditure 17.5% (17.50%) |             |
|                                      |                       | Services                         |             |
|                                      | Funds                 | Fund Description CFR Code 💽      |             |
|                                      |                       | 01 Consolidated fund N/M         | L L         |
|                                      |                       |                                  |             |
| Save                                 |                       |                                  | icel Help   |
|                                      | Save                  | Cancel Help                      |             |
|                                      |                       |                                  |             |
|                                      |                       |                                  |             |
|                                      |                       |                                  |             |
|                                      |                       |                                  |             |
|                                      | U a c                 |                                  | 2007/08 (1) |
| 🎉 Start 🛛 🛃 🈹 👿 🖉 🗶 🖏 💲 👋            | Novell GroupWise      | SIMS_Server                      |             |
|                                      |                       |                                  |             |

Click on magnifying glass

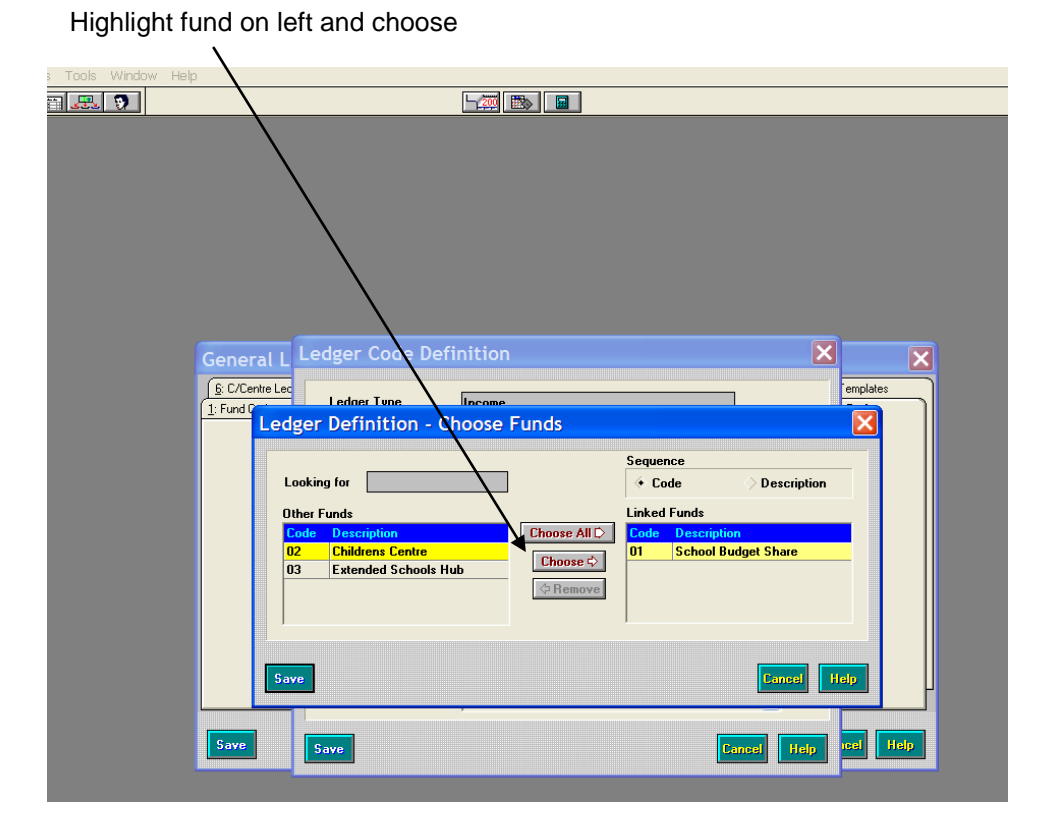

 $\circ$   $\ \ \,$  SAVE  $\ \ \,$  - This will link your Ledger Code to the new fund

Your screen should now look like this:

| 3. 9 |               |                 |                                 |             |           |
|------|---------------|-----------------|---------------------------------|-------------|-----------|
|      |               |                 |                                 |             |           |
|      |               |                 |                                 |             |           |
|      |               |                 |                                 |             |           |
|      |               |                 |                                 |             |           |
|      |               |                 |                                 |             |           |
|      |               |                 |                                 |             |           |
| 1    | C             | edger Code Defi | nition                          |             |           |
|      | General L     |                 |                                 |             |           |
| l l  | 1: Fund Codes | Ledger Type     | Income                          |             | Codes     |
|      | L             | Code            | 0145                            |             |           |
|      |               | Description     | Damages                         |             |           |
|      |               | Ledger Group    | Income                          | <b>q</b>    |           |
|      |               | Short Code      | 0145                            |             |           |
|      |               | Normal Profile  | Twelfths                        | 9           |           |
|      |               | Normal VAT      | 6 VAT Income Zero Rated (0.00%) | 9           |           |
|      |               | Funds           | Fund Description CF             | R Code 🔼    |           |
|      |               |                 | 03 Extended Schools Hub N/      | M           |           |
|      |               |                 |                                 | <b>~</b>    |           |
|      | Save          | Save            |                                 | Cancel Help | icel Help |
|      |               |                 |                                 |             |           |

o Save

### LINKING COST CENTRES to LEDGER CODES

- $\circ \quad \text{Tools}$
- o General Ledger Set up
- Tab 6 'C/Centre Ledger Links'

| John Penrose - SIMS Fi<br>kus Edit Reports Tool | M5 Module<br>s Window Help   |                                         | - <b>20 B</b> |                                  |             | 8<br>? |
|-------------------------------------------------|------------------------------|-----------------------------------------|---------------|----------------------------------|-------------|--------|
|                                                 |                              |                                         |               |                                  |             |        |
|                                                 | General Ledger Setup         | ~~~~~~~~~~~~~~~~~~~~~~~~~~~~~~~~~~~~~~~ |               |                                  | <u> </u>    |        |
|                                                 | 1: Fund Codes                | 2: Cost Centres 3: Profile              | Models        | 4: Ledger Groups 5: Ledger Codes |             |        |
|                                                 | <u>6</u> : C/Centre Ledger L | inks [ <u>7</u> : Central Ledger Links  | 8: CFR Map    | pings 🛛 🕃 eProcurement Templates |             |        |
|                                                 | Lashing 6                    | 6ag                                     | 10000         |                                  |             |        |
|                                                 | Looking r                    | or sed                                  |               |                                  | /           |        |
|                                                 |                              |                                         | Ledger/Fund   | Code 🔷 Cost Centre Code          | /           |        |
|                                                 |                              |                                         | Ledger Descri | iption 🔷 Cost Centre Description |             |        |
|                                                 |                              |                                         |               |                                  |             |        |
|                                                 | Ledger-Fi                    | and Ledger Description                  | CC/Code       | Cost Centre Description          |             |        |
|                                                 | AUU1-U1                      | l eachers                               | 101           | leaching Staff                   |             |        |
|                                                 | AUU1-U1                      | l eachers                               | EU4           | Children's Centre                |             |        |
|                                                 | A003-01                      | Casual supply (LBH)                     | 102           | Teaching Supply                  |             |        |
|                                                 | AU04-01                      | External Agency                         | 102           | Leaching Supply                  |             |        |
|                                                 | AU05-01                      | LSA supply                              | 104           | Education Support Starr          |             |        |
|                                                 | A007-01                      | Admin/Finance Staff                     | 103           | Admin & Finance Staff            |             |        |
|                                                 | A008-01                      | LSA/wellare                             | 104           | Education Support Starr          |             |        |
|                                                 | A009-01                      | Foreign Language Assistants             | 100           | Dubor Staff                      |             |        |
|                                                 | A010-01                      | Midday Supervision Teachers             | 106           |                                  | PI          |        |
|                                                 |                              |                                         |               |                                  |             |        |
|                                                 | Save                         |                                         |               | Cancel                           | olo         |        |
|                                                 | Save                         |                                         |               | Cancer 1                         |             |        |
|                                                 |                              |                                         |               |                                  |             |        |
|                                                 |                              |                                         |               |                                  |             |        |
|                                                 |                              |                                         |               |                                  |             |        |
|                                                 |                              |                                         |               |                                  |             |        |
|                                                 |                              |                                         |               |                                  |             |        |
|                                                 |                              |                                         |               |                                  |             |        |
|                                                 |                              |                                         |               |                                  |             |        |
|                                                 |                              |                                         |               |                                  |             |        |
|                                                 |                              |                                         |               |                                  | 2007/08 (1) |        |

Highlight and choose cost centre

Click on plus button

| Gene<br>1: Func<br>§: C/Co | Link Ledger Codes To Cost Centres           Available Cost Centres           Looking for           Code         Description           511         Professional Fees           512         School Journeys           513         Miscellaneous           601         Nursery           901         Unspecific Donations | Sequence Code Description<br>Chosen Cost Centres<br>Code Description<br>600 Extended School Hub                                                                                |
|----------------------------|----------------------------------------------------------------------------------------------------|----------------------------------------------------------------------------------------------------|
|                            | Available Ledger Codes Looking for Ad00-03 Pupil Focused Ext Sch Res A860-01 Donation Income A870-01 Salgoff equipment & materi A871-01 Pupil catering income A872-01 Staff catering income                                                                                                    | Sequence Code Description Chosen Ledger Codes Code Description A333-03 Beacon sch. paym'ts to other s Code Description A333-03 Beacon sch. paym'ts to other s Code Description |
| Save                       | Cr-de Links                                                                                                    | Concel Help                                                                                                    |

Highlight and choose Ledger Code – Ledger Codes you have linked to the New Fund. These will end in –03.

|                          |                                                                                                    | ]                                                                                                    |
|--------------------------|----------------------------------------------------------------------------------------------------|----------------------------------------------------------------------------------------------------|
|                          |                                                                                                    |                                                                                                    |
| Gene<br>J:Fung<br>& C/Co | Link Ledger Codes To Cost Centres         Looking for                                                                                                    | S Sequence + Code > Description<br>Chosen Cost Centres<br>Code Description<br>B00 Extended School Hub                                                                                                    |
| Sava                     | Available Ledger Codes Looking for A400-03 Pupil Focused Ext Sch Res A660-01 Donation income A670-01 Sale of equipment & materi A871-01 Pupil catering income A872-01 Staff catering income | Sequence + Code Description<br>Chosen Ledger Codes<br>Code Description<br>A333-03 Beacon sch.paym'ts to other s<br>Code Description<br>A333-03 Beacon sch.paym'ts to other s<br>Code Description<br>A333-03 Beacon sch.paym'ts to other s |
|                          | Create Links                                                                                                    | Cancel Help                                                                                                    |
| Click on Create link     | 5                                                                                                    |                                                                                                    |

o Save

#### MAPPING LEDGER CODES FOR CONSISTENT FINANCIAL REPORTING

- o Tools
- General Ledger Set up
- Tab 8 'CFR Mappings'

Click on magnifying glass and choose Expenditure and select 'E24', 'E31' and 'E32', as appropriate

| General Ledger Setup     |                            |                  |              |                                | 2                      |
|--------------------------|----------------------------|------------------|--------------|--------------------------------|------------------------|
| 1: Fund Codes            | 2: Cost Centres            | 3: Profile Model |              | dger Groups                    | 5: Ledger Codes        |
| 6: C/Centre Ledger Links | 7: Central Ledger Link     | 8: CFI           | R Mappings   | 9:                             | eProcurement Templates |
|                          |                            | =                |              | <u></u>                        |                        |
| CFR Headings             |                            |                  | Mapped Led   | lger Codes                     |                        |
| Table Expenditure        | , <b>q</b> ¥               | Clear Table      | Sequence     | 🔅 Code                         |                        |
| Code Heading             |                            |                  | Code D       | escription                     |                        |
| E19 Learning rea         | sources (not ICT equipment | 0                | A180-01 C    | lassroom f <mark>urn</mark> it |                        |
| E20 ICT learning         | resources                  |                  | A209-01 P    | upils public tra               | nsport                 |
| E21 Exam fees            |                            |                  | A213-01 D    | irect transport                | costs                  |
| E22 Administrati         | ve supplies                |                  | A215-01 C    | Contract transpo               | M I                    |
| E23 Other insura         | ince premiums              |                  | A220-01 C    | Consumables - c                | urriculum              |
| E24 Special faci         | lities                     |                  | A221-01 B    | ooks - curricul                | um                     |
| E25 Catering su          | oplies                     |                  | A222-01 S    | tationery - curr               | iculum                 |
| E26 Agency sup           | ply teaching staff         | <b></b>          | A223-01 P    | hotocopying &                  | printing - curric 🖵    |
| Validation Report        |                            |                  | Copy Last Ye | ar's Mappings                  | Import Export          |
| Save                     |                            |                  |              |                                | Cancel Help            |

Click on magnifying glass

Highlight and choose ledger code – Make sure you select the ledger code with the correct fund suffix, for instance -03

|                                                  | General Ledger Setup           1: Fund Codes         2: Cost Centres           5: C/Centre Ledger Links         7: Central Ledger                                                                                                    | 3: Profile Models 4: Ledger Groups 5: Ledge<br>Links 8: CFR Mappings 9: eProcurement 1                                                                                                    | r Codes<br>emplates |
|--------------------------------------------------|----------------------------------------------------------------------------------------------------|----------------------------------------------------------------------------------------------------|---------------------|
| Choo                                             | se Ledger Codes for E24 CFR (                                                                                                    | Code                                                                                                    |                     |
| Availa<br>Lookii                                 | ple Codes Fund Code group                                                                                                    | Available/Chosen Sequence + Code                                                                                                    | Description         |
| Code<br>A155-<br>A333-<br>A400-<br>A999-<br>PCAS | Ledger Type     EX/ES       Description       33     Childrens Cente Premises Costs       13     Beadon sch.paym'ts to other sch.       13     Pupil Focused Ext Sch Resources       13     Surplus fund reserves       102     Petty Cash Account | IN     Chosen Codes       Code     Description       A333-03     Beacon sch.paym'ts to other sch       C     Image: Comparison of the sch paym'ts to other sch paym'ts to other sch paym |                     |
| Update                                           |                                                                                                    |                                                                                                    | ><br>ncel Help      |
|                                                  |                                                                                                    |                                                                                                    |                     |

Select and arrow across

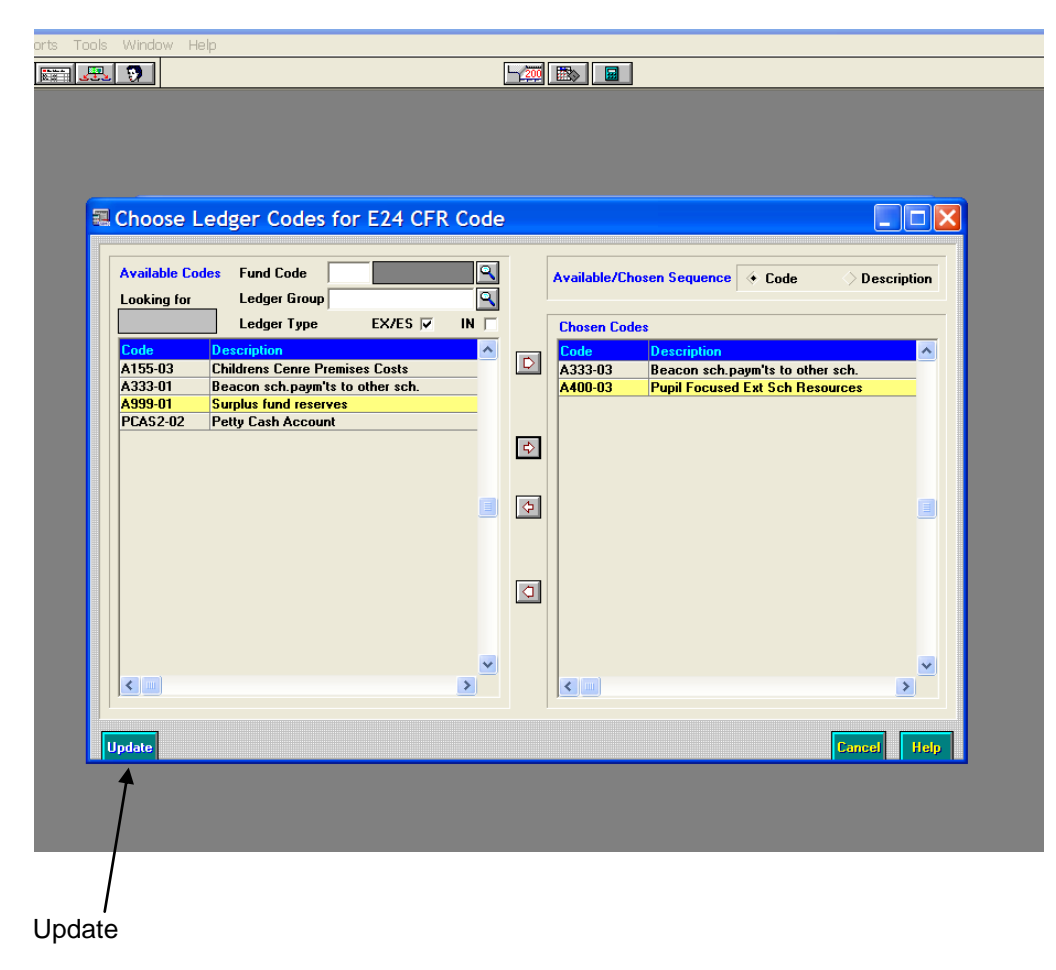

o Save

This process will need to be followed for any income and expenditure codes you wish to use in this fund.

Now you will be able to choose the appropriate fund when ordering and paying invoices, and recording income.

When generating Reports:-

#### FOR HUB SCHOOLS:

You will be able to choose the correct fund when generating Cost Centre Summary Report. For the monthly returns to the School Finance Team leave any fund option blank so reports incorporate both (All) funds. You will also be required to generate Reports for each Fund.

You will be able to also generate the Cumulative Expense Analysis Report in the same way, by selecting the correct Fund.

#### FOR COLLABORATIVE SCHOOLS:

For monitoring purposes, you will be able to generate Detailed Transaction Reports (Reports – General Ledger – Transactions – Detailed Transactions – Cost Centre Transactions, where you will be able to select the appropriate Cost Centres). This report will separate the Ledger Code totals within the Cost Centres.

## APPENDIX A

| Expenditure                         |             |     |
|-------------------------------------|-------------|-----|
| Spend Description                   | Ledger Code | CFR |
| Children Centre Manager             | A007        | E05 |
| Administration Officer              | A007        | E05 |
| Family Support Worker               | A008        | E03 |
| Sessional Crèche Worker             | A015        | E03 |
| Early Years Practioner              | A015        | E03 |
| Advertising (recruitment)           | A051        | E08 |
| External Training Courses           | A070        | E09 |
| Hire of Halls/Rooms                 | A153        | E18 |
| Premises costs                      | A155        | 108 |
| Medical Expenses                    | A171        | E22 |
| Staff Car Allowance                 | A211        | E08 |
| Books                               | A221        | E19 |
| Books -Curriculum (under 5's EYFS)  | A220        | E19 |
| Art/Craft Materials                 | A222        | E19 |
| Equipment Purchase (Toys)           | A224        | E19 |
| Other Expenses                      | A230        | E22 |
| Office Stationary                   | A232        | E22 |
| Printing and Photocopying (office)  | A232        | E22 |
| Printing and Photocopying           | A233        | E22 |
| Computer Maintenance Contracts      | A235        | E22 |
| Catering External                   | A250        | E25 |
| Postages                            | A301        | E22 |
| Telephones                          | A302        | E22 |
| Telephones                          | A302        | E22 |
| Marketing                           | A321        | E22 |
| Publicity                           | A321        | E22 |
| Adult Education Classes             | A324        | E27 |
| Day Trips                           | A325        | E19 |
| Management Consultancy Advice       | A330        | E28 |
| Therapy Services                    | A330        | E28 |
| Translation & Interpretation        | A330        | E28 |
| Grants                              | A333        | E24 |
| Food/Hospitality                    | A323        | E08 |
| CRB Checks                          | A330        | E28 |
| Sickness Insurance Support          | A060        | E11 |
| Sickness Insurance Teachers         | A059        | E10 |
| Occupational Health Service         | A330        | E28 |
| Payroll Service                     | A330        | E28 |
| HGfL Engineer                       | A235        | E22 |
| Computer Curriculum                 | A225        | E20 |
| Furniture General                   | A181        | E22 |
| Premises Costs                      | A155        | 108 |
| Surplus fund reserves (Unallocated) | A999        | N/A |
|                                     |             |     |

#### <u>Income</u>

| Donation Income    | A860 | l13 |
|--------------------|------|-----|
| Other Grant Income | A926 | 107 |